## 設定多重要素驗證(MFA)

Microsoft Authenticator 設定流程

第一步:安裝 Microsoft Authenticator 應用程式

● iOS:透過 App Store 安裝。

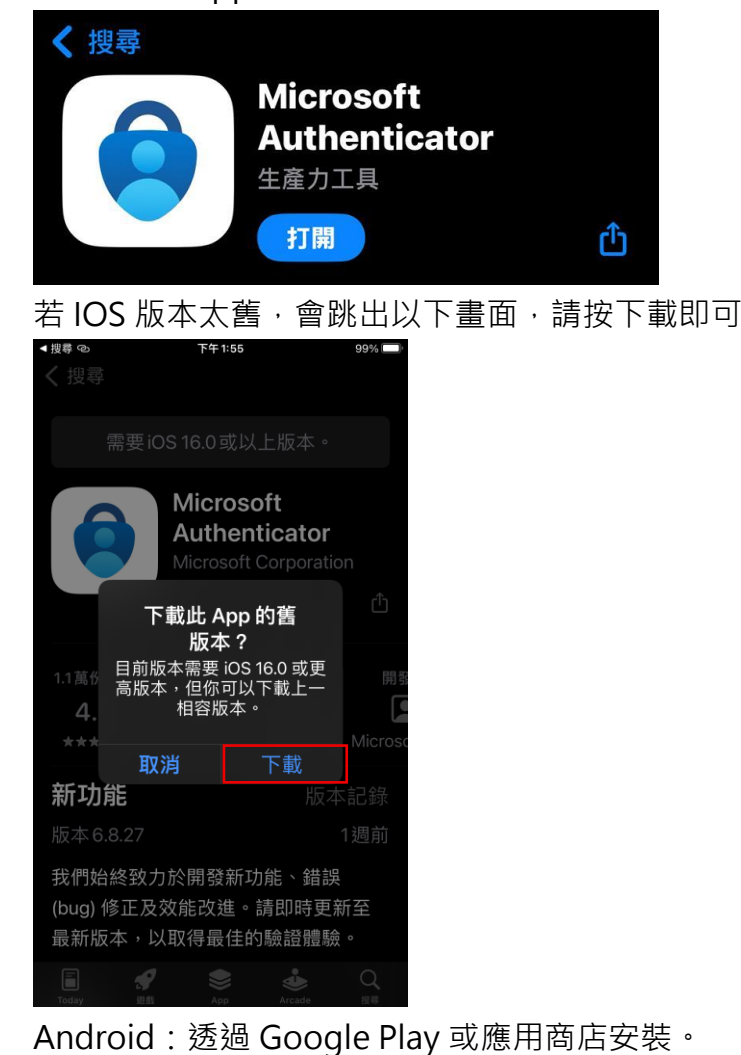

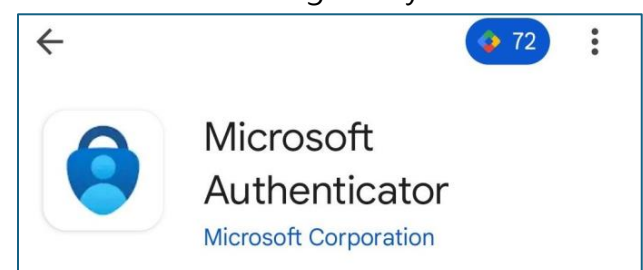

# 第二步:設定 OTP

## 透過 QR Code 設定 (Web)

● 先從進到 CAMP 登入畫面,輸入完帳號密碼 (設定文件可以看紅框處)

| 1 會員登/    | λ                            |             |                                                |
|-----------|------------------------------|-------------|------------------------------------------------|
| 請輸入您的帳號密码 | 馬                            |             | 🎺 立即註冊                                         |
| * 峓 號     | Login ID                     | 1           | 您可以使用各種CAMP產品服務,例如:<br>• 多樣化SaaS應用軟體<br>• 開發專區 |
| *密碼       | Password                     | ۲           | • 雲端市集                                         |
| *驗證碼      | <b>04NDZ</b><br>看不清楚? 請點圖更換! |             | 立即建立新CAMP帳戶<br>多重要素驗證(MFA)設定說明文件               |
| 忘記您的登入密碼  | ?                            | □ 保留登入帳號 登入 |                                                |
|           |                              |             |                                                |

● 帳號密碼輸入完畢後會跳轉至 MFA 頁面,請使用 Microsoft Authenticator 應用程 式掃描 QR Code,登入 CAMP 平台。

| ▲ 多重要素驗證                                                               |                                                                  |
|------------------------------------------------------------------------|------------------------------------------------------------------|
| Step1:請使用您的Microsoft Authenticator應用程式掃描下方的<br>QR碼·以設定多重要素驗證 (MFA)     | *請先前往App Store/Google Play/應用商城<br>下載Microsoft Authenticator應用程式 |
|                                                                        |                                                                  |
| Use Microsoft Authenticator APP to scar                                | NQR Code                                                         |
| Step2: 請輸入Microsoft Authenticator應用程式產生的一次性密碼(OTP)以完成設定<br>OTP 輸入OTP 4 | 6 148 807 1<br>148 807 1<br>6 767 998 1                          |
| 驗證 路過 MFA 自2025/09/26起·系統將關閉「跳過MFA」的選項·請務必在指定期限內完成設定                   | © CAMP 2                                                         |
| 多重要素驗證(MFA)設定說明文件                                                      | <u> </u>                                                         |

● 掃描完成後,即可設置 OTP。

● 方法1(Web 設定 OTP 使用):

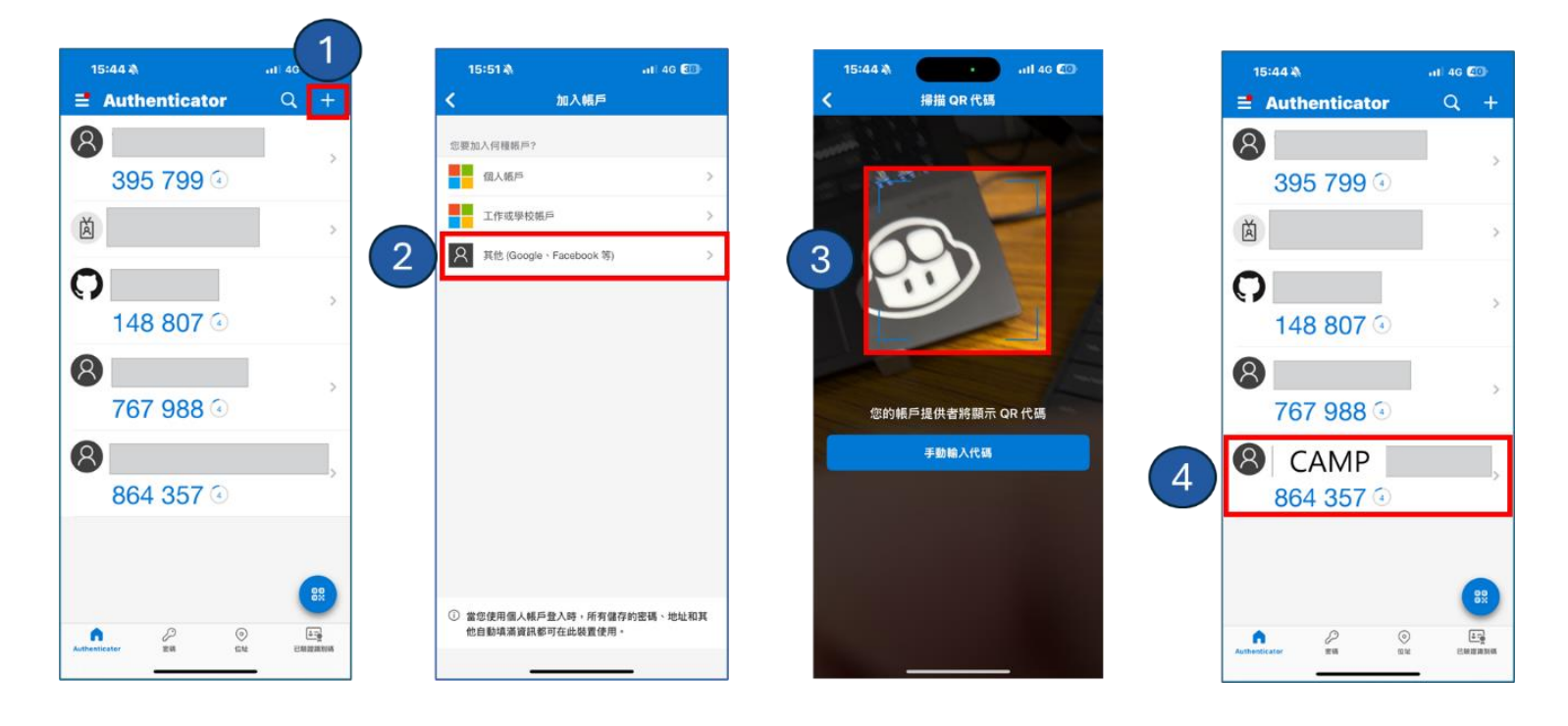

● 方法 2 (Web 設定 OTP 使用):

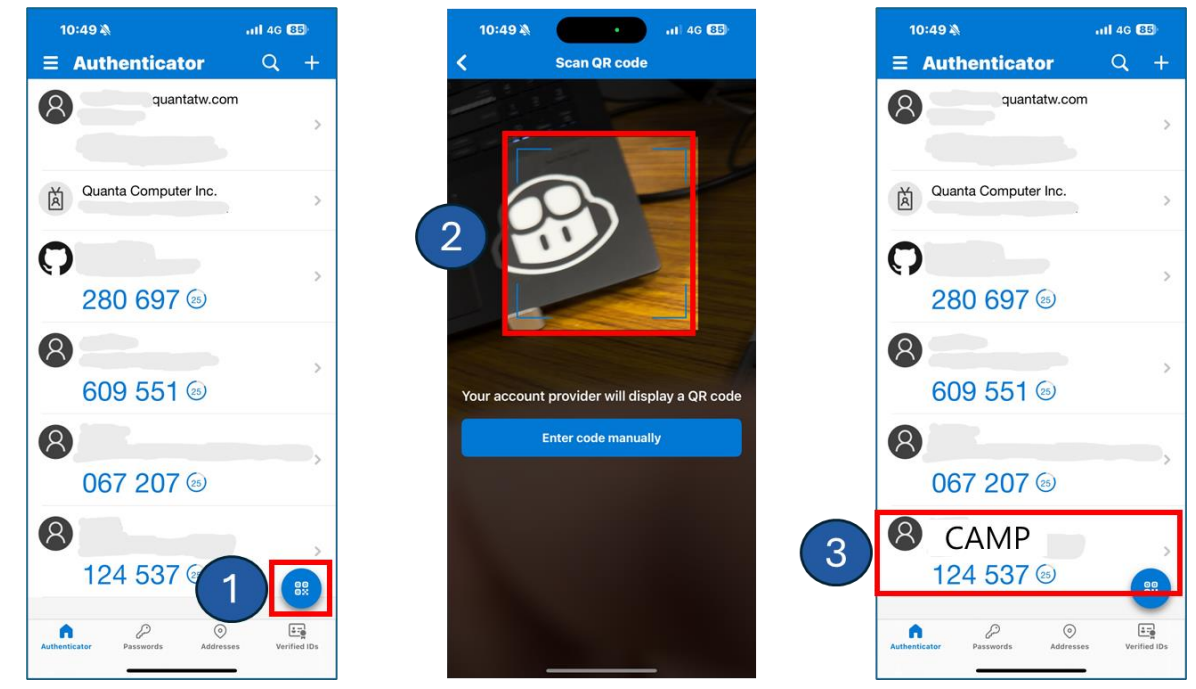

### 重置多重要素驗證(MFA)

若您因更換手機或任何因素無法取得一次性密碼(OTP) · 您可以選擇重置多重要素驗證 (MFA)設定如下:

Step1. 請點擊此處以重置多重要素驗證(MFA)連結

| CAMP |                   |   |  |
|------|-------------------|---|--|
| _    |                   |   |  |
| 1    | 多重要素驗證            |   |  |
| 請在   | 下方輸入一次性密碼 (OTP)   |   |  |
| *OTP | 輸入OTP             |   |  |
|      | 驗證                |   |  |
| 點擊」  | 比處以重設多重要素驗證 (MFA) |   |  |
| 多重要  | 要素驗證(MFA)設定說明文件   | ' |  |

Step2.請輸入圖形驗證碼

請輸入圖形驗證碼,系統將寄送 CAMP 驗證碼至您的個人信箱 Email

| CMP                                 |                                                   |
|-------------------------------------|---------------------------------------------------|
| 1 重置多重要素驗證                          |                                                   |
| 圖形驗證碼*                              | 發送CAMP驗證碼<br>系統將寄送驗證碼到您的個人信箱,請您輸入信件上的驗證碼完<br>成認證。 |
| 「USEDWare 個小月 f pp mulliu 定決!<br>送出 |                                                   |

Step3. 請輸入 CAMP 驗證碼

上一步成功送出後,請至您註冊的電子郵件信箱收取 CAMP 平台寄出的 CAMP 驗證碼,

郵件主旨【CAMP】CAMP 驗證碼,信件內容如下,

| 【CAMP】CAMP驗證碼                                                                                                    |
|----------------------------------------------------------------------------------------------------|
| eService@quanta-camp.com<br>收件者                                                                                                    |
| <ol> <li>若此影件的顯示有任何問題,請按一下這裡以在網頁瀏覽器中檢視。</li> </ol>                                                                                                    |
|                                                                                                    |
| CAMP驗證碼                                                                                                    |
| ※此信件為系統發出信件,請勿直接回覆,感謝您的配合。                                                                                                    |
| CAMP使用音包污 · 感動它使用CAMP平台!                                                                                                    |
| 以下是位的 CAMP 熱證语:                                                                                                    |
| 假使您並未意思驗證理。那實可能有其他人嘗試存取使用你的Email還行認識。讓你將這組驗證這種著或提供給任何人。                                                                                                    |
|                                                                                                    |
|                                                                                                    |
| CAMP Verification Code                                                                                                    |
| %This mail is sent by system, please do not send back!                                                                                                    |
| Dear CAMP member,                                                                                                    |
| Thank you for using CAMP!                                                                                                    |
| Here is camp verification code :                                                                                                    |
| If you did not request this verification code, someone else may be attempting to access and authenticate using your email. Please do not forward or provide this verification code to anyone. |

#### 並輸入 CAMP 驗證碼完成認證

| CAMP                                             |                                                             |
|--------------------------------------------------|-------------------------------------------------------------|
| ▲ 重置多重要素驗證                                       |                                                             |
| 系統已發送Email至您的信箱,請您輸入信件上的驗證碼完成認證。<br>*CAMP驗證碼     | 請輸入CAMP驗證碼     系統已發送Email至您的信箱,請您輸入信件上的驗證碼完成認 <sup>接。</sup> |
| 已傳送至: Peg*****@qu******.com 若未收到Email請於 98 秒後,重寄 |                                                             |
| 送出                                               |                                                             |

若您沒收到 CAMP 驗證碼郵件,請檢查您的 Mail 垃圾郵件,或請您與貴司 IT 部門確認 CAMP 郵件是否被阻擋。

Step4. 驗證完成後,即代表您已完成重置多重要素驗證設定

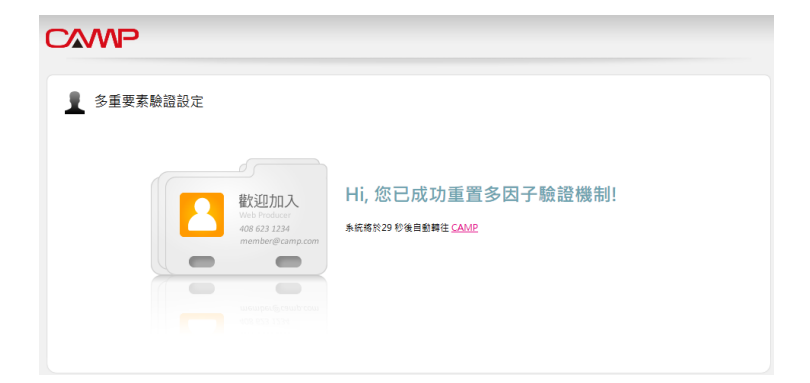

Microsoft Authenticator Setup Process

# Step 1: Install Microsoft Authenticator App

• iOS: Install via the App Store.

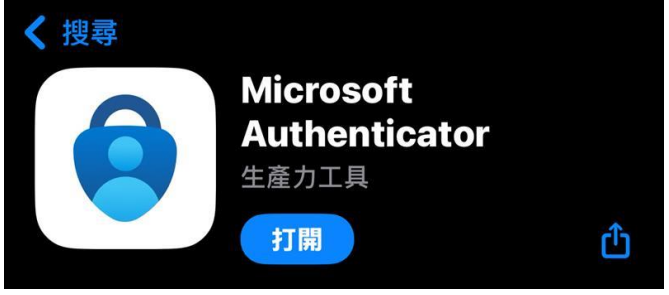

If you're using an older version of iOS, please click the "Download" button.

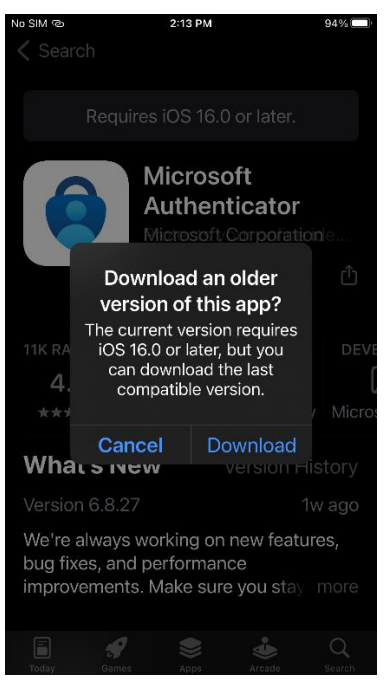

•

Android: Install via Google Play or the app store.

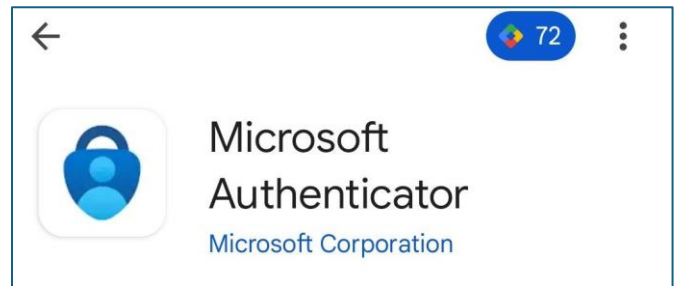

# Step 2: Setup OTP

## Setup via QR Code (Web)

First, go to the CAMP login page and enter your username and password (refer to the red box in the setup document).

| 1 會員登         | λ                                          |             |                                              |
|---------------|--------------------------------------------|-------------|----------------------------------------------|
| 請輸入您的帳號密码     | CE AND AND AND AND AND AND AND AND AND AND |             | ジ 立即註冊                                       |
| * <b>卓</b> 長號 | Login ID                                   | 1           | 您可以使用各種CAMP產品服務,例如:<br>多樣仁SaaS應用軟體<br>· 開發專區 |
| *密碼           | Password                                   | ۲           | • 雲端市集                                       |
| *驗證碼          | 04ND22<br>看不清楚? 請點圖更換!                     |             | 立即建立新CAMP帳戶<br>冬重要素驗證(MFA)設定說明文件             |
| 忘記您的登入密碼      | ?                                          | □ 保留登入帳號 登人 |                                              |

• Scan the QR Code using the Microsoft Authenticator app to login to the CAMP platform.

| Multi-Factor Authentication Step1: Please scan the QR code below with your Microsoft Authenticator app to set up MFA.                                |                                    |                                                                                 |                                        |                                                                                                    |                                                                  |
|----------------------------------------------------------------------------------------------------|------------------------------------|---------------------------------------------------------------------------------|----------------------------------------|----------------------------------------------------------------------------------------------------|------------------------------------------------------------------|
| Step1: Please scan the QR code below with your Microsoft<br>Authenticator app to set up MFA.                                                         |                                    |                                                                                 |                                        | entication                                                                                         | L Multi-Factor Authenti                                          |
| Use Microsoft Authenticator APP to scan QR Code                                                                                                    | e / Google Play /<br>oad Microsoft | *Please go to the App Store<br>App Marketplace to downloa<br>Authenticator APP. | Microsoft                              | the QR code below with yo<br>set up MFA.                                                           | Step1: Please scan the<br>Authenticator app to s                 |
| Step2: Please enter the one-time password (OTP) generated by the Microsoft<br>Authenticator app to complete the setup.                               | ₽.<br>→                            | QR Code                                                                         | tor APP to scan (                      | Jse Microsoft Authenti                                                                             |                                                                  |
| 767 988                                                                                                    |                                    | 335 799 F     3     148 807 F                                                   | ne Microsoft                           | e-time password (OTP) generated b<br>lete the setup.                                               | Step2: Please enter the one-tin<br>Authenticator app to complete |
| Verify Skip MFA Starting from 2025/09/26, the system will disable the "Skip MFA" option. Please make sure to complete the setup before the deadline. | 2                                  | 767 988 5<br>CAMP<br>894 357 5                                                  | em will disable the<br>ure to complete | Starting from 2025/09/26, the s<br>"Skip MFA" option. Please may<br>the setup before the deadline. | Verify Skip MFA                                                  |

• After scanning, OTP will be set up.

• Approach1 (Setup OTP on Web):

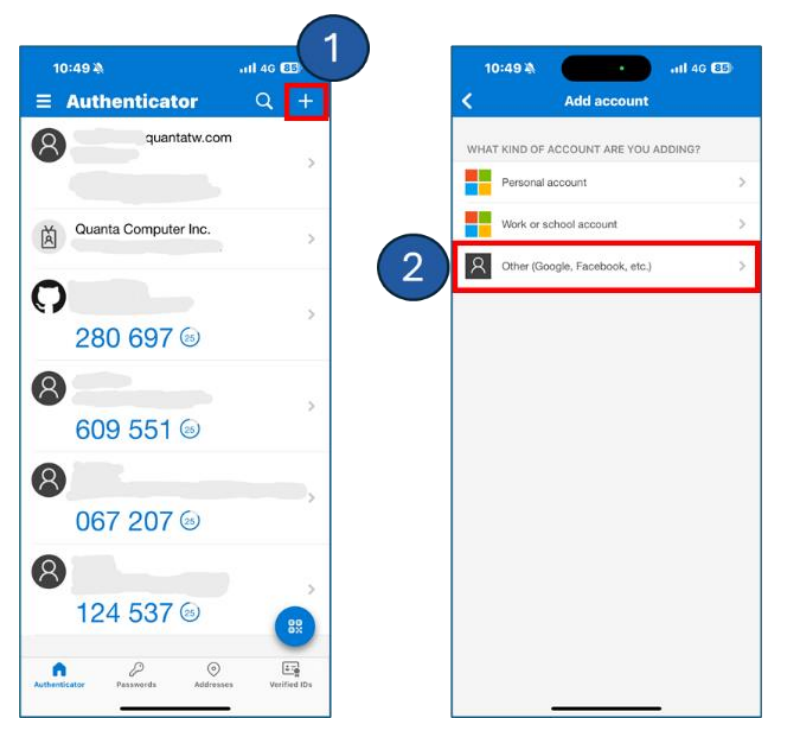

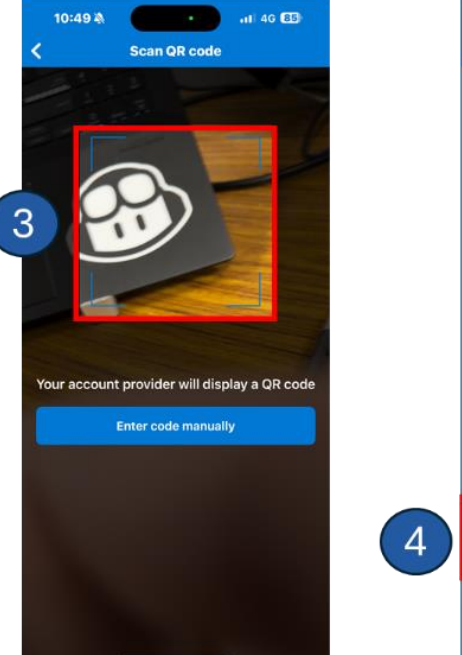

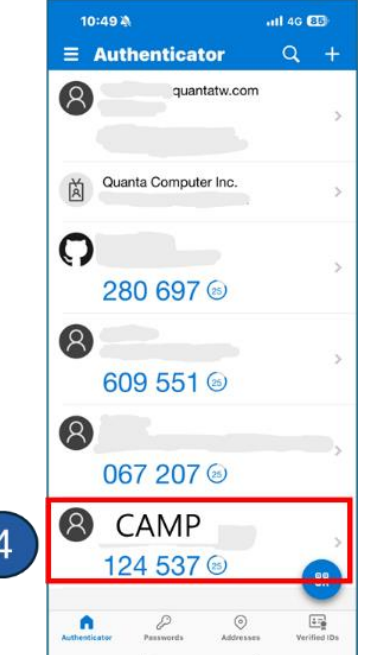

• Approach2 (Setup OTP on Web):

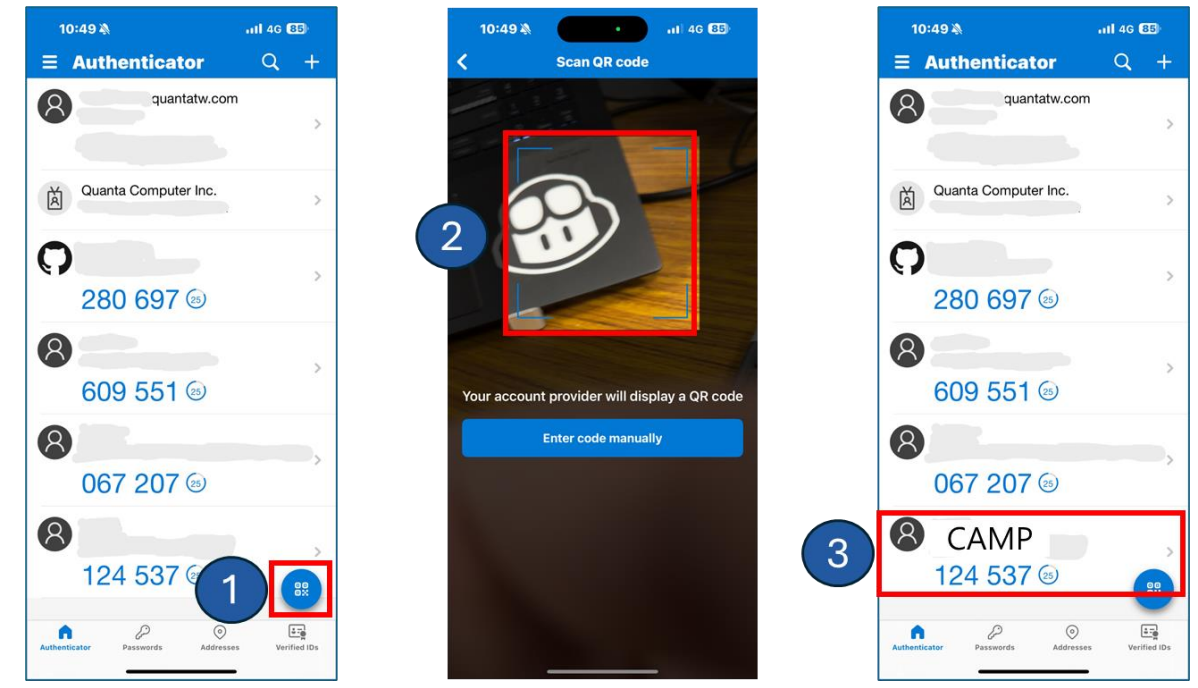

### Reset Multi-Factor Authentication (MFA)

If you are unable to obtain a one-time password (OTP) due to changing your mobile device or any other reason, you may choose to reset your Multi-Factor Authentication (MFA) settings as follows:

Step 1: Click here to access the reset Multi-Factor Authentication (MFA) link.

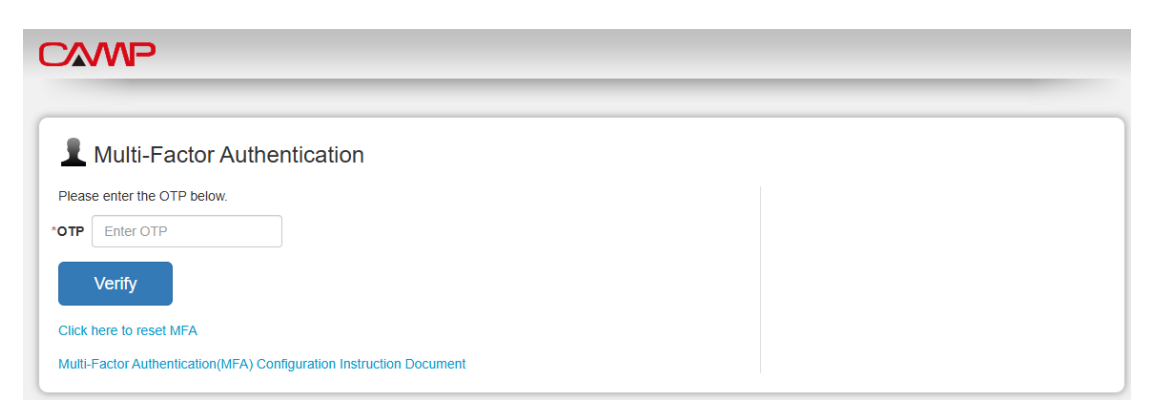

Step 2: Enter the CAPTCHA.

Please enter the CAPTCHA code. The system will send a CAMP verification code to your personal email inbox.

| CAMP                                                               |                                                                                             |
|--------------------------------------------------------------------|---------------------------------------------------------------------------------------------|
| Reset Multi-Factor Authentication                                  |                                                                                             |
| Image verification code*                                           | Send CAMP verification code<br>The system will send a verification code to your mail inbox. |
| CPG55 Click the image for another one if you cannot see It clearly | Please enter the verification code from the email to complete the<br>authentication.        |
| Send                                                               |                                                                                             |

Step 3: Enter the CAMP verification code.

Once the previous step is successfully completed, please check your registered email inbox to receive the CAMP verification code sent by the CAMP platform. The email subject is [CAMP] CAMP Verification Code, and the email content is as follows,

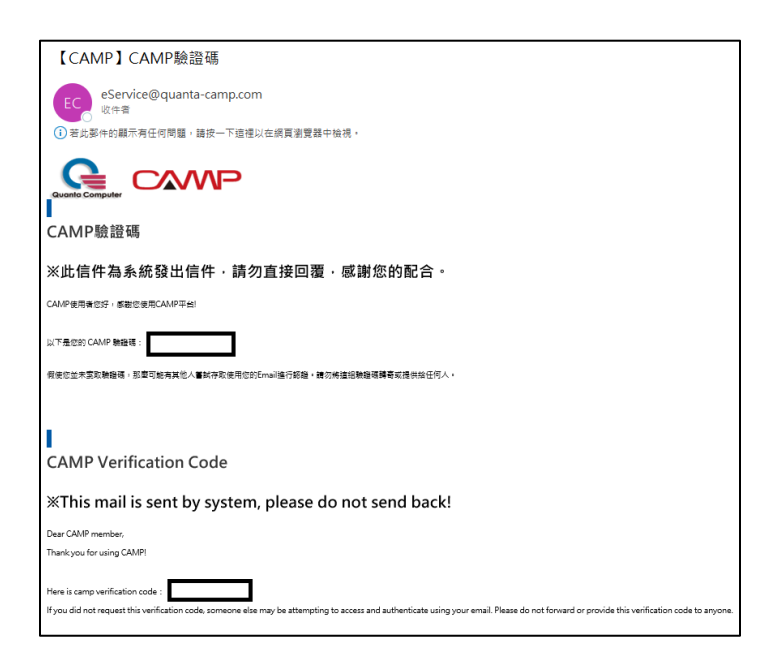

Then, enter the CAMP verification code to complete the authentication.

If you have not received the CAMP verification code email, please check your email spam folder or contact your company's IT department to confirm if the CAMP email has been blocked.

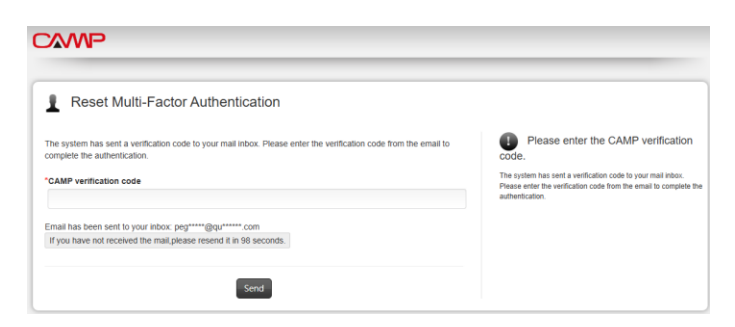

Step 4: Once the verification is completed, it means you have successfully reset your multi-factor authentication settings.

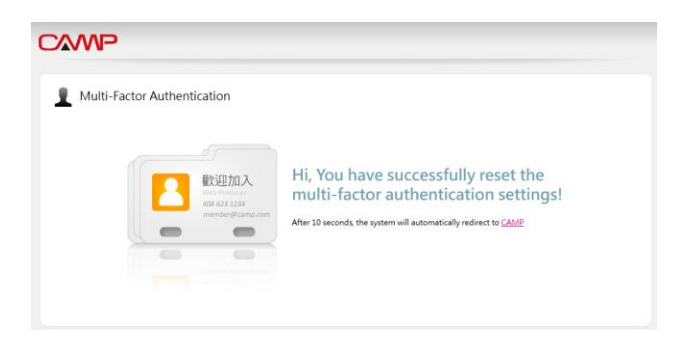